# Winsig

DRIVEN BY INNOVATION, FOCUSED ON RESULTS

# **Add-On Projetos**

## Manual de Utilização

20 de Outubro de 2023

(+351) 218 299 150 www.winsig.pt

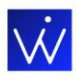

# Índice

# Introdução Configuração de Parâmetros Iniciais Aceder aos parâmetros da aplicação e alterar a denominação da ref. interna para Obras ou Projeto Deverá definir qual será a série por defeito a utilizar para faturar Criação de Ficha do Projeto Elaboração de Orçamentos Importação de Linhas de Ficheiros Excel para o Orçamento Assistente de Custos de Mão de Obra, Materiais e Equipamentos Registo de Compras a Fornecedores Gestão de Contratos de Subempreitada Análises Aceder ao Menu de Análises e Listagens Análise Global da Obra (por totais por tipo de documento) Análises de Proveitos, Compras e Orçamentos Análise de Proveitos versus Custos Dashboards Total Orçamento versus Total Faturado Total Faturado versus Custo Real Top 10 de clientes com mais Orçamentos **Contactos Winsig**

2

2

2

3

5

6

9

10

11

12

12

12

13

14

15

15

16

16

17

18

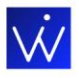

## Introdução

Simplifique a gestão dos seus projetos obtendo maior controlo e rapidez do seu negócio.

# Configuração de Parâmetros Iniciais

Simplifique a gestão dos seus projetos obtendo maior controlo e rapidez do seu negócio.

#### Aceder aos parâmetros da aplicação e alterar a denominação da ref. interna para Obras ou Projeto

(Menu lateral à esquerda -> Gerais -> Parâmetros -> Separador "Utilização e Visualização" e no campo "Nome da Entidade referência Interna" -> Preencher o campo).

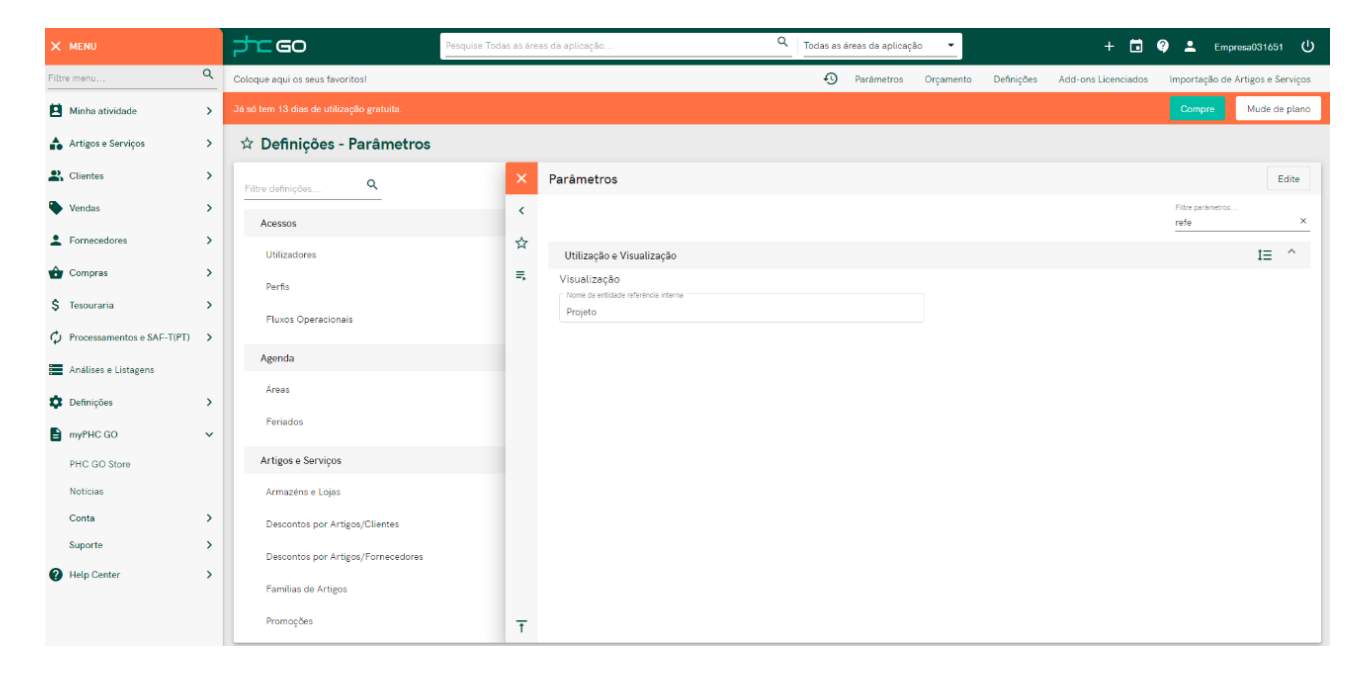

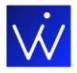

#### Deverá definir qual será a série por defeito a utilizar para faturar

Menu lateral à esquerda > Definições > Séries de Documentos de Faturação > Selecionar a série a utilizar > Separador "Projetos" > Ativar pisco

| X MENU                                           | 5        | <b>GO</b>                   | Pesquise Séries de Documentos de Faturação | Q Sér | ies de Documentos de Fatur 💌    |             | +        | <b>i</b>     | Lenpresa0          | 31651 🕛      |
|--------------------------------------------------|----------|-----------------------------|--------------------------------------------|-------|---------------------------------|-------------|----------|--------------|--------------------|--------------|
| séries ×                                         | Coloqu   | e aqui os seus favoritos!   |                                            | Ę     | Séries de Documentos de Faturaç | ão Parámetr | os Orçam | iento Defin  | ições Add-ons      | Licenciados  |
| Processamentos e SAF-T(PT) ~                     | Já só ti |                             |                                            |       |                                 |             |          |              | Compre Mu          | ide de plano |
| Autoridade Tributária (SAF-<br>T(PT))            | ☆ :      | Séries de Documentos de     | e Faturação                                |       |                                 | 0           | Ações    | Introduza sé | rie de documento ( | de faturação |
| Registo de Séries na AT em<br>Série              | ×        |                             |                                            |       | Edite                           | Duplique    | Apague   | Imprima      | Descarregue        | Envie        |
| Definições ~                                     | >        | Nome da série "             |                                            | Núme  | ero                             |             |          |              |                    |              |
| Séries de Documentos 🗸                           | ☆        | Fatura                      |                                            | 1     |                                 |             |          |              |                    |              |
| Clientes<br>Séries de Documentos de<br>Faturação | Ξ,       | Dados gerais Análises       | Comentários                                |       |                                 |             |          |              |                    |              |
| Séries de Dossiers Internos                      |          | Detalhes                    |                                            |       |                                 |             |          |              | 1                  | t≡ ~         |
| Séries de Recibos                                |          | Campos do Documento         |                                            |       |                                 |             |          |              |                    | ~            |
| Registo de Séries na AT                          |          |                             |                                            |       |                                 |             |          |              |                    |              |
| Séries Inativas de Compras 🛛 🗸                   |          | Integração do Documento     |                                            |       |                                 |             |          |              |                    | ~            |
| V/Fatura Autofaturacao                           |          | Registos da série na AT     |                                            |       |                                 |             |          |              |                    | ~            |
|                                                  |          | Relatórios                  |                                            |       |                                 |             |          |              |                    | ~            |
|                                                  |          | Projetos                    |                                            |       |                                 |             |          |              |                    | ^            |
|                                                  | Ŧ        | E um documento de faturação |                                            |       |                                 |             |          |              |                    |              |

Após o passo anterior, deverá ir aos parâmetros da aplicação e no separador "Projetos", selecionar a série a utilizar e poderá definir o Artigo a usar por defeito (opcional), aquando da emissão de várias fases de faturação do orçamento.

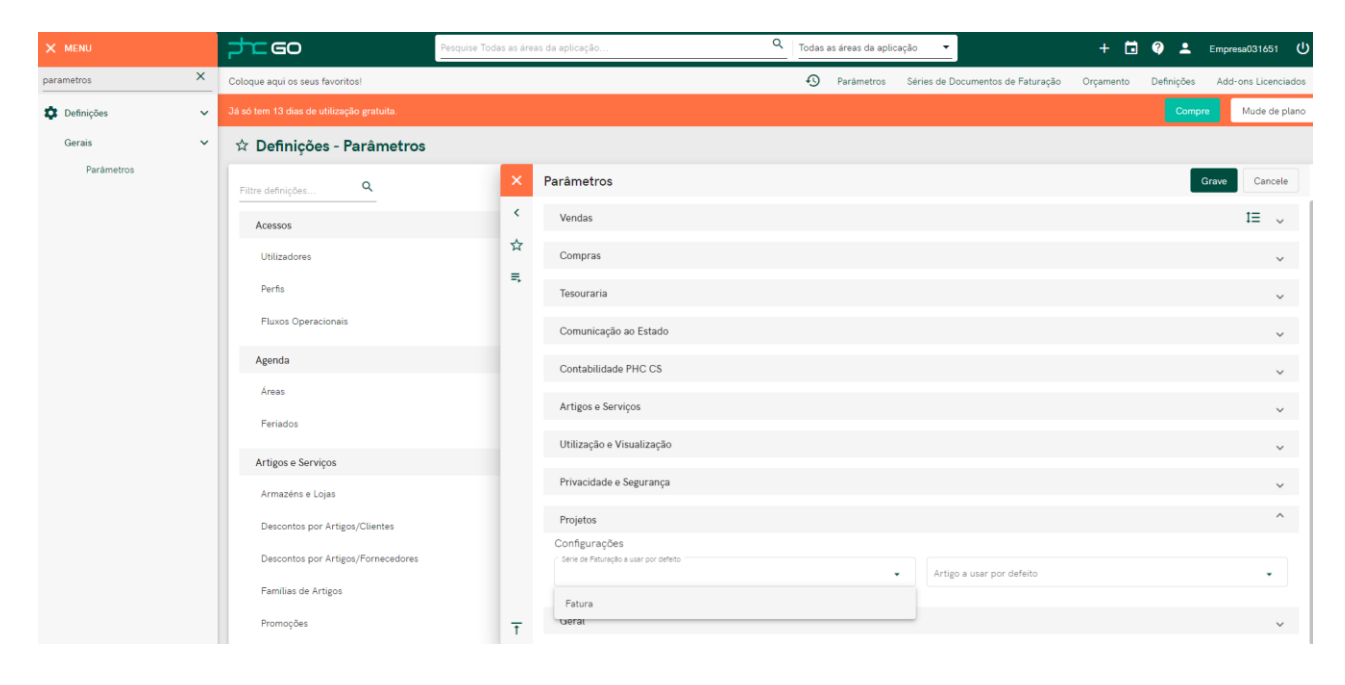

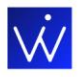

Para definir se um dossier interno é um dossier de Orçamento (Selecionar a Série específica para Orçamento) ou um dossier de Custos (Menu lateral à esquerda -> Definições -> Séries de Dossiers internos-> Selecionar a série a utilizar -> Separador "Projetos" -> Ativar o Pisco na opção pretendida).

**Nota:** Aquando da Instalação do Add-On Projetos irão ser criados os seguintes dossiers:

- Custos de Obra;
- Orçamentos;
- GT Guia de Transporte;
- Contrato de SE;

Poderá ter de navegar para as séries de Dossier Internos e ter de ativar, caso não apareça no menu lateral da aplicação.

Aceder ao Menu Definições – Séries de Documentos, ecrã de Séries de Dossiers <u>Internos e indicar se a</u> <u>Série do dossier é um orçamento e/ou um dossier de custos</u>.

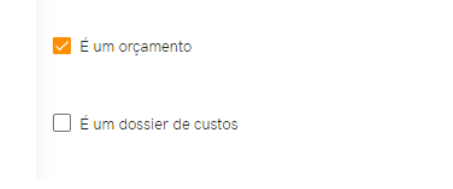

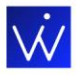

## Criação de Ficha do Projeto

É neste ecrã que pode criar e obter informação relevante acerca das suas obras. Para isso numa primeira fase deve preencher o campo "Referência" e "Descrição do Projeto". Estão também disponíveis outros campos neste ecrã como:

- Data de Abertura do Projeto
- Data de Início
- Data de Fim
- Data de Fecho
- Campo cliente

| =      | 7         | GO                                 | Pesquise Projeto |             |   | Q Projeto  |         | <b>-</b>                  |               | + 🖬        | Ø 🕹         | Empresa03    | 1651 <b>也</b> |
|--------|-----------|------------------------------------|------------------|-------------|---|------------|---------|---------------------------|---------------|------------|-------------|--------------|---------------|
|        | Coloque   | aqui os seus favoritos!            |                  |             |   | Ę          | Projeto | Séries de Dossiers Intern | os Definições | Parámetros | Séries de D | ocumentos de | Faturação     |
| 8      | Já só ten | n 13 dias de utilização gratuita.  |                  |             |   |            |         |                           |               |            | Com         | ore Mud      | de de plano   |
| ♠      | ☆ Pi      | rojeto                             |                  |             |   |            |         |                           |               |            | Açõ         | es Introd    | uza Projeto   |
| 2      | ×         | Em introdução                      |                  |             |   |            |         |                           |               |            |             | Grave        | Cancele       |
| •      | ><br>≡,   | Referência *<br>Introduze um velor |                  |             |   | 🗆 Inativa  |         |                           |               |            |             |              |               |
| Ŷ      |           | Dados gerais                       |                  |             |   |            |         |                           |               |            |             |              |               |
| s<br>O |           | Projetos                           |                  |             |   |            |         |                           |               |            |             | 4            | <u>+</u> ^    |
|        |           | Data Abertura                      |                  | Data Início |   | Data Final |         | Ċ                         | Data Fech     | o          |             |              |               |
| ¢<br>6 |           | Cliente                            |                  |             | • |            |         |                           |               |            |             |              |               |
| 0      |           | Detalhes                           |                  |             |   |            |         |                           |               |            |             |              | ^             |
|        |           | Descrição Projeto                  |                  |             |   |            |         |                           |               |            |             |              |               |
|        | Ŧ         |                                    |                  |             |   |            |         |                           |               |            |             |              |               |

Após preencher os campos principais da "Referência" e "Descrição do Projeto" a sua obra será criada e ficará disponível para ser associada a todos os documentos relevantes.

Posteriormente poderá aceder dentro do mesmo ecrã ao separador "Análises" e visualizar indicadores financeiros importantes para uma boa gestão da sua obra.

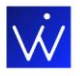

#### Elaboração de Orçamentos

Para criar orçamentos, necessita de navegar para o menu lateral que se encontra no canto superior esquerdo – Vendas - Dossiers Internos de Clientes – Orçamento. A partir desse momento encontra-se no ecrã de Orçamentos onde poderá de forma fácil e intuitiva criar documentos.

|                           | Pesquise Dossiers     | Q Dossiers | 🇯 + 🖬 🥐 🛎 | wineg match 1 + U |
|---------------------------|-----------------------|------------|-----------|-------------------|
| Filtre menu Q Coloque aqu | ui os seus favoritos! |            | Orpanetto | Organanto Obra    |
| Vendas                    | ~                     |            |           |                   |
| Dossiers Internos d       | e Clientes >          |            |           |                   |
| Orçamento                 |                       |            |           |                   |

Clique no botão "Novo orçamento" e preencha o cabeçalho com os dados do seu cliente. De seguida, preencha as linhas do documento com a informação pretendida.

**Nota:** Pode configurar o conteúdo do seu documento de forma a disponibilizar ao seu cliente toda a informação que considera relevante. Para isso clique no botão e defina quais as colunas a ser preenchidas no momento da criação do documento.

| =        | 2       | GO                      | Pesquise Dossiers  |               | Q Dossie   | rs 👻       | 🗯 + 🖬 🤹                   | 🦻 🔺 Selvenig Saidelin 1 🛨 🕛 |
|----------|---------|-------------------------|--------------------|---------------|------------|------------|---------------------------|-----------------------------|
| 8        | Coloque | aqui os seus favoritos! |                    |               |            |            |                           | 🖸 Orçamento Obra            |
| A        | ☆ D     | ossiers - Orçame        | nto                |               |            |            | 0                         | Ações Introduza Orçamento   |
| 2        | ×       | Em introdução Ra        | scunho             |               |            |            |                           | Grave Cancele               |
| •        | >       |                         |                    |               | -          | Número     | Estabelecimento           |                             |
| -        | ≡,      | Nome da entidade *      |                    |               |            | 0          | 0                         |                             |
| ŵ        |         | Dados gerais            | Análises Comentári | os            |            |            |                           |                             |
| \$       |         | Detalhes                |                    |               |            |            |                           | t= ^                        |
| <b>1</b> |         | Copie documentos        | Importe linhas     |               |            |            |                           | ◎ 👯 🖩 🕹 ≻                   |
| ¢        |         |                         | Referência         | Lote Validade | Designação | Quantidade | Valor (EUR) Total (EUR    | 1) Unidade                  |
|          |         | + ≡+                    |                    |               |            |            |                           |                             |
| ۰        |         |                         |                    |               |            |            | Registos por página: 10 💌 | 1 - 1 de 1 < >              |
|          | -       |                         |                    |               |            |            | Incidência:               | Total do IVA: Total:        |
| ?        | Т       |                         |                    |               |            |            | U,UU EDR                  |                             |

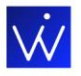

Com o Add-on Projetos é possível ter o controle total do seu orçamento.

Ao adicionar um orçamento, poderá associar o documento ao Projeto respetivo, assim como visualizar nas linhas do documento informações como: Lotes, Custos unitários, se determinada linha do documento já foi encomendada entre outras. (Automaticamente irá ser criado um orçamento com Nº interno 0 + Versão 0 – Nas ações rápidas do PHC GO, poderá criar uma nova versão do orçamento.

| =          | pre eo                          | Pesquise Dossiers       |                                        | Q Dossiers                 | · 🔺 +                 | 🛅 🥐 🚨 Winsig AddOn 1 👻 😃            |
|------------|---------------------------------|-------------------------|----------------------------------------|----------------------------|-----------------------|-------------------------------------|
| 8          | Coloque aqui os seus favoritos! |                         |                                        |                            | 🕑 Orçamento Toolbox O | bra Portfólio de Add-ons Definições |
| •          | 🕸 Dossiers - Orçamento          |                         |                                        |                            |                       | Ações     Introduza Orçamento       |
| <b>2</b> . | Registos Recentes Ar            | nálises e Listagens 🛛 🗙 | Rascunho                               |                            | Edite Duplique Apague | Imprima Descarregue Envie           |
| ٠          | Edite Edite de seguida Du       | plique Apague <         | Versão orçamento                       | Nº do Orçamento            |                       |                                     |
| *          |                                 | N° dossler 🛛 Data d 🟠   | 3                                      | 4                          |                       |                                     |
| ô          |                                 | Rascupho 11 11          | Dossier                                |                            | N° dossier            | N/Ref*                              |
| \$         |                                 | Rascunho 11 11          |                                        |                            |                       |                                     |
| ±          |                                 | Rascunho 11.11          | Data do dossier * 11.11.2022           | Hora do dossier * 18:26:08 | Data fecho            |                                     |
| ů.         |                                 | 4 07.11                 | Nome da entidade "                     |                            | Número                | Estabelecimento                     |
|            |                                 | 2 14.02                 | Associação GAMA                        | e                          | 322                   | 0                                   |
| ان<br>د    |                                 | 3 14.02                 | Dados gerais Análises (                | Comentários                |                       |                                     |
| =          |                                 | 1 11.02                 |                                        |                            |                       |                                     |
| -          |                                 | 9 15.10                 | Fittre anauses                         |                            |                       |                                     |
| -          |                                 | 6 29.09                 | III Informação do Dossier              |                            |                       | () 🖍 🖙 🗸                            |
| 0          |                                 | 7 29.09                 | II. Stock atual das referências do dos | ssier                      |                       | () 🖍 🖙 🗸                            |
|            |                                 | Ť                       | Dossiers internos                      |                            |                       | <u>+</u> ^                          |

Na listagem de dossiers internos poderá selecionar os campos da coluna a visualizar de forma a observar as versões e número internos dos orçamentos.

| =      | <del>d</del> e eo               | Pesquise Do        | ssiers            | Q Dossiers          | - |           | *           | + 🖬 🤇        | 🥬 🔔 🛛 Winsig AddOr   | i1 <b>-</b> U     |
|--------|---------------------------------|--------------------|-------------------|---------------------|---|-----------|-------------|--------------|----------------------|-------------------|
| 8      | Coloque aqui os seus favoritos! |                    |                   |                     | Ð | Orçamento | Toolbox     | Obra         | Portfólio de Add-ons | Definições        |
| •      | 🕸 Dossiers - Orçamen            | to                 |                   |                     |   |           |             | C            | Ações Introduz       | a Orçamento       |
| *      | Registos Recentes               | Análises e Listage | ens               |                     |   |           |             |              |                      |                   |
| ۰      | Edite Edite de seguida          | Duplique Ap        | ague              |                     |   |           |             |              | ē o                  | > III             |
| *      |                                 | N° dossier         | Data do dossier 🕹 | Nome da entidade    |   |           |             |              | Total (EUR)          | N/Ref*            |
| Ŷ      |                                 | Rascunho           | 14.11.2022        | Associação GAMA     |   |           |             |              | 8,00                 | Orc Nº<br>5 V.1   |
| \$     |                                 | Rascunho           | 14.11.2022        | Associação GAMA     |   |           |             |              | 8,00                 | Orc Nº<br>5 V.2   |
| ±      |                                 | Rascunho           | 14.11.2022        | Associação GAMA     |   |           |             |              | 8,00                 | Orc Nº<br>5 V.3   |
| ų      |                                 | Rascunho           | 11.11.2022        | Associação GAMA     |   |           |             |              |                      | Orc Nº<br>4 V.1   |
| \$     |                                 | Rascunho           | 11.11.2022        | Associação GAMA     |   |           |             |              |                      | Orc Nº<br>4 V.2   |
| 0      |                                 | Rascunho           | 11.11.2022        | Associação GAMA     |   |           |             |              |                      | Orc Nº<br>4 V.3   |
| ¢      |                                 | 4                  | 07.11.2022        | Associação GAMA     |   |           |             |              |                      |                   |
| ≣      |                                 | 2                  | 14.02.2022        | Albertino Maciel    |   |           |             |              | 49 925,70            |                   |
| ۵      |                                 | 3                  | 14.02.2022        | Albertino Maciel    |   |           |             |              | 49 925,70            |                   |
| 6      |                                 | 1                  | 11.02.2022        | A Contradança, S.A. |   |           |             |              | 49 925,70            |                   |
| 0<br>* | -                               |                    |                   |                     |   |           | Registos po | r página: 25 | ▼ 1 - 19 de 19       | $\langle \rangle$ |

| W             |                     |  |
|---------------|---------------------|--|
| Projetos      |                     |  |
| Se Adjudicado | Data de Adjudicação |  |

No mesmo separador deve indicar quais as fases de faturação pretendidas para a execução do projeto, tendo a possibilidade de definir diferentes fases: Adjudicação, Dias após adjudicação, Data ou Fecho.

| Projetos           |            |                  | ^                                        |
|--------------------|------------|------------------|------------------------------------------|
| Se Adjudicado      |            |                  |                                          |
|                    |            |                  | Filtre Fases 🭳 👯 🛄 🙆 🍃                   |
| Forma de faturação | Data       | Dias Descrição   | Percentagem                              |
| Adjudicação        | 18.03.2023 | Adjudicação      | 20%                                      |
| Data               | 06.04.2023 | Data             | 30%                                      |
| Dias               |            | 60 Dias          | 20%                                      |
| Fecho              | 31.05.2023 | Fecho do projeto | 30%                                      |
|                    |            |                  | Registos por página: 10 🔻 1 - 4 de 4 < > |

#### Fases de faturação possíveis:

- Adjudicação indicar a % a faturar na Data de Adjudicação;
- Dias indicar a % a faturar decorridos o nº de dias após a data de adjudicação;
- Data indicar a % a faturar numa determinada data;
- Fecho indicar a % a faturar aquando do fecho do projeto.

Após tudo definido poderá faturar o projeto pelas fases anteriormente pré-definidas, fechando assim o projeto quando o mesmo estiver totalmente faturado. (Só poderá faturar por fases, onde o documento já se venceu.)

| =  |                                  | quise Dossiers | Q Dossiers          |      | •            | * + 6                    | ) 🥐 🤉   | L Monig in       | ii⊡str U        |
|----|----------------------------------|----------------|---------------------|------|--------------|--------------------------|---------|------------------|-----------------|
| 8  | Coloque aqui os seus favoritos!  |                |                     |      | <b>9</b> 0   | rçamento Orçame          | nto Por | tfólio de add-or | ns Obra         |
| •  | 🕸 Dossiers - Orçamento           | 0              |                     |      |              |                          | 0       | Ações Intro      | oduza Orçamento |
| *  | X Feche                          | Assinado       |                     |      | Edite Duplic | que <mark>Apagu</mark> e | Imprima | Descarregu       | e Envie         |
| •  | > Reduza registo                 | Projetos       |                     |      |              |                          |         |                  | ~               |
| ÷. | ☆ Adicione registo aos favoritos |                | Data de Adjudicação |      |              |                          |         |                  |                 |
| ŝ  | ➡, Ações do registo              | Se Adjudicado  | 11.02.2022          |      |              |                          |         |                  |                 |
| 1  | Encomendas a Fornecedor          |                |                     |      |              | Filtre Fases             | ٩       | 23 m e           | < ۵             |
| Q  | Emita GT Guia de Transporte      | Forma          | Data                | Dias | Descrição    |                          |         | Pe               | rcentagem       |
| ¢  | Envie e-mail                     | Adjudicação    |                     |      | Pagamento 25 |                          |         |                  | 25%             |
|    | Exporta Dossier para Template    | Dias           |                     | 180  | Pagamento 50 |                          |         |                  | 50%             |
| ٠  | Fechar dossier                   | Fecho          |                     |      | fecho        |                          |         |                  | 25%             |
| 6  | Importa orçamento                |                |                     |      | į            | Registos por página: 10  | • 1     | -3 de 3 🛛        | >               |
| 0  | T Volte ao topo                  |                |                     |      |              |                          | U.      | (                | o               |

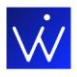

#### Faturação do orçamento:

| =        | 5        | <b>G</b> 0                              | Pesquise Fatur | ação                         | Q          | Faturação               | -                                                     |           | + 🖬             | <b>9</b> 🛓     | Empresa030040       |
|----------|----------|-----------------------------------------|----------------|------------------------------|------------|-------------------------|-------------------------------------------------------|-----------|-----------------|----------------|---------------------|
|          | Coloqu   | e aqui os seus favoritos!               |                |                              |            |                         | Fatura                                                | Orçamento | SQL Studio      | Artigos e      | Serviços Parâmetros |
| 8        | Já só te | em 29 dias de utilização gratuita.      |                |                              |            |                         |                                                       |           |                 | Comp           | re Mude de plano    |
| •        | ☆F       | Faturação - Fatura                      |                |                              |            |                         |                                                       |           |                 | Açõe           | s Introduza Fatura  |
| <b>.</b> | ×        | Em introdução                           |                |                              |            |                         |                                                       | Todas as  | alterações em   | memória        | Grave Cancele       |
| •        | >        | <sup>Cliente</sup> *<br>Alfa Construção |                |                              | × •        | N° cliente<br>51        |                                                       |           | Estabelecimento |                |                     |
| •        | ≡,       |                                         |                |                              |            |                         |                                                       |           | -               |                |                     |
| ô        |          | Dados gerais                            |                |                              |            | Número d<br>digite o nú | o Cliente. Para inserir um cliente<br>Imero do mesmo. |           |                 |                |                     |
| \$       |          | Detalhes                                |                |                              |            |                         |                                                       |           |                 |                | t≡ ^                |
| ¢        |          | Copie documentos                        | Importe linhas |                              |            |                         |                                                       |           |                 | 0 ::           | <b>₩ \$ &gt;</b>    |
| -        |          |                                         | Referência     | Designação                   | Quantidade | Preço unitário          | Tabela de IVA                                         |           | Total           | Custo unitário |                     |
| Ă        |          | + ≡+                                    |                | Orçamento Nº 1 de 15-11-2022 |            |                         | 0%                                                    |           |                 |                | 📋                   |
| 0        |          | + ≡+                                    | Servicos       | Serviços                     | 1,0        | 28 125,000 EUR          | PT Normal - 23,00%                                    | 28 1      | 25,000 EUR      |                | 📋                   |
| •        | Ť        | + ≡+                                    |                | Adjudicação                  |            |                         | 0%                                                    |           |                 |                | 📋                   |

#### Importação de Linhas de Ficheiros Excel para o Orçamento

Uma outra funcionalidade no nosso ADD-ON Projetos é que poderá também importar a partir de um ficheiro Excel as informações necessárias para as linhas do orçamento. Basta ter o ficheiro predefinido com as colunas previamente preenchidas para assim carregar as linhas do orçamento.

Poderá descarregar o mesmo nas ações rápidas do ecrã de orçamentos.

| ≡  | <del>,,</del> eo                                  | Pesquise Dossiers                                             | Q. Dossiers       | •                   | + 🖬 🧐 💄 Empresa031651 🔱                           |
|----|---------------------------------------------------|---------------------------------------------------------------|-------------------|---------------------|---------------------------------------------------|
|    | Coloque aqui os seus favoritos!                   |                                                               |                   | 🕙 Orçamento Projeto | Séries de Dossiers Internos Definições Parâmetros |
| 8  |                                                   |                                                               |                   |                     | Compre Mude de plano                              |
| •  | 🕸 Dossiers - Orçamento                            |                                                               |                   |                     | Ações Introduza Orçamento                         |
| *  | × Feche                                           | Rascunho                                                      |                   | Edite Duplique      | Apague Imprima Descarregue Envie                  |
| •  | Reduza registo     Adjejene registe ans fauntitas | Dossier<br>Orçamento                                          |                   | N° dossier<br>- 1   | N/Ref*<br>Orc Nº 1 V.1                            |
| ŵ  | <ul> <li>Ações do registo</li> </ul>              | Data do dossier *<br>07.03.2023                               | Hora do dossier * |                     |                                                   |
| \$ | Filtre ações Q                                    |                                                               | 13.20.13          |                     |                                                   |
| Φ  | Adicione tarefa                                   | Nome da entidade "<br>Loja de Instrumentos, Ida               | ම                 | Número<br>31        |                                                   |
|    | Assine dos                                        |                                                               |                   |                     |                                                   |
| •  | Criar nova versão do orçamento                    | Dados gerais Análises Comentários                             |                   |                     |                                                   |
| 8  | Descarregar template de<br>orçamento              | Filtre análises                                               |                   |                     |                                                   |
| 0  | Descarregue etiquetas                             |                                                               |                   |                     |                                                   |
|    | Emita automaticamente<br>encomendas a fornecedor  | Dossiers internos                                             |                   |                     | ÷ ^                                               |
|    | Emita GT Guia de Transporte                       | Informação do Dossion                                         |                   |                     |                                                   |
|    | Exporta Dossier para Template                     | III miornação do Dossier                                      |                   |                     |                                                   |
|    | Importa orçamento                                 | $\boldsymbol{\mu}_{1}$ Stock atual das referências do dossier |                   |                     | (j) 🖍 🖙 🗸                                         |
|    | Histórico de atividade >                          | II. Totais por satisfazer                                     |                   |                     | (i) 🖍 🖘 🗸                                         |
|    | T Volte ao topo                                   |                                                               |                   |                     |                                                   |

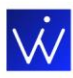

| ≡  | <del>de</del> eo                                 | Pesquise Dossier | rs                                       | Q. Dossiers 👻 | 4                      | - 🛅 😲 💄 Empresal           | 031651 <b>U</b> |
|----|--------------------------------------------------|------------------|------------------------------------------|---------------|------------------------|----------------------------|-----------------|
|    | Coloque aqui os seus favoritos!                  |                  |                                          | • •           | Projeto Séries de Do   | ssiers Internos Definições | Parâmetros      |
| 8  |                                                  |                  |                                          |               |                        | Compre                     | ude de plano    |
| •  | 🕸 Dossiers - Orçamento                           |                  |                                          |               |                        | Ações Introduz             | a Orçamento     |
| 2  | X Feche                                          | Rascunho         |                                          |               | Edite Duplique Apague  | Imprima Descarregue        | Envie           |
| ۰  | > Reduza registo                                 | Copie documentos | Importe linhas                           |               | Filtre artigos         | ⑦ ☵ ▥ ❹                    | >               |
| ÷  | Adicione registo aos favoritos                   | Referência       | Designação                               | Quantidade    | Preço                  | Total                      |                 |
| Ŷ  | <b>≡,</b> Ações do registo                       | 1111             | APONTADOR II                             | 1,0           | 50,000 EUR             | 50,000 EUR •••             | 9               |
| \$ | Filtre ações                                     | 12641            | OPERADOR CENTRAL BETÃO/BETUMINOSO/BRITAG | 1,0           | 1 500,000 EUR          | 1 500,000 EUR •••          | 9               |
| Φ  | Adicione tarefa                                  | 254122           | ASS TIJ VAZADO 30X20X22                  | 1,0           | 25 000,000 EUR         | 25 000,000 EUR             | G               |
| ≡  | Assine dossier                                   | 25461215         | AS BLOC BET NOR 50x20x15                 | 1,0           | 35 000,000 EUR         | 35 000,000 EUR •••         | 8               |
| ۵  | Criar nova versão do orçamento                   | 27811320         | ASS CANTARIA GRAMPEADA FACHADA           | 1,0           | 15 000,000 EUR         | 15 000,000 EUR •••         | 9               |
|    | Descarregar template de<br>orçamento             |                  |                                          |               | Registos por página: 1 | ) 👻 1-5 de 5 🔍             | >               |
| 0  | Descarregue etiquetas                            |                  |                                          |               | lesidheis. T           | abal da B/A                | Tetal           |
|    | Emita automaticamente<br>encomendas a fornecedor |                  |                                          |               | 0,000 EUR 0            | ,000 EVR 76 550,0          |                 |
|    | Emita GT Guia de Transporte                      |                  |                                          |               | ,                      | . ,                        |                 |
|    | Exporta Dossier para Template                    | Financeiro       |                                          |               |                        |                            | ~               |
|    | Importa orçamento                                | Entidade         |                                          |               |                        |                            | ~               |
|    | Histórico de atividade >                         | Outros Dados     |                                          |               |                        |                            | ~               |
|    | Volte an topo                                    |                  |                                          |               |                        |                            |                 |

| =        | ,⇒r⊂eo                          | Pesquise Dossiers                                                                                                    | ሳ      |
|----------|---------------------------------|----------------------------------------------------------------------------------------------------|--------|
| 8        | Coloque aqui os seus favoritos! | 😗 Orçamento Orçamento Portfólio de add-ons (                                                                                                    | Obra   |
| •        | 🕸 Dossiers - Orçame             | ento 💿 Ações Introduza Orç                                                                                                    | amento |
| 2        | × Feche                         | Abrir     Ma Descarregue En                                                                                                    | ivie   |
| •        | > Reduza registo                | ← → · ↑ → Este PC > Ambiente de trabalho > Nova pasta · C Procurar em Nova pasta                                                                                                    | ~      |
| ±        | Adicione registo aos favoritos  | Organizar • Nova pasta     ■ • □□ ●       *        ↓ Transferência ● Nome      Estado       Data de modificação       Tipo       Tamanho                                                                                                    | ^      |
| ŵ        | ➡, Ações do registo             | Cocumentos #     Decumentos #     Decumentos #            |        |
| \$       | Filtre ações                    |                                                                                                    |        |
| <b>*</b> | Exporta Dossier para Template   | Image: Second second second                  |        |
| U<br>C   | Faturar este Orçamento por fase | ees > ▲ OneDrive - WINSI                                                                                                    |        |
|          | Importa orçamento               | > Compared and the second second seco |        |
| ٥        | Imprima                         | Nome de ficheiro: Todos os ficheiros ~ 25%                                                                                                    |        |
|          | Faturação                       | Abrir Cancelar 1-3 de 3 < >                                                                                                    |        |
| 0        | T Volte ao topo                 | 0                                                                                                    |        |

# Assistente de Custos de Mão de Obra, Materiais e Equipamentos

Para ter um grande controle da sua empresa poderá associar custos de mão de obra, materiais, equipamentos, etc, de uma forma simples, selecionando ou preenchendo a Obra/Projeto nas linhas ou no próprio documento no campo existente para o efeito.

**Nota:** O preenchimento deste campo torna-se essencial para uma boa gestão do seu projeto. Com esta boa prática está a fornecer informação necessária para que futuramente possa analisar em tempo real os indicadores financeiros de cada projeto de forma individual.

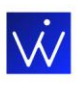

| ☆ [     | ossiers - Orçamento               | Ações Introduza Orçamento   |
|---------|-----------------------------------|-----------------------------|
| ×       | Em introdução Rascunho            | Grave Cancele               |
| ><br>≡, | Observações                       | Obra                        |
|         |                                   | 001.007.A                   |
|         |                                   | 2022/01                     |
|         | Documento consultado no Portal GO | 2022/02                     |
|         | Total de impressões<br>0          | 2022/03<br>2022PROJ1 - REAL |

# Registo de Compras a Fornecedores

Neste ecrã pode lançar todas as suas faturas a fornecedores, sendo possível também adicionar a obra/projeto ao documento. Na necessidade de fazer uma compra a fornecedor para obras/projetos distintos pode lançar num único documento, desde que adicione na linha essa informação. Desta forma todos os custos ficam ligados aos seus respetivos projetos.

| 7    | ┍        | iO                           | Pesquise Comp | ras                 |               |          | ۹ | Com      | oras                                           | •                                           |                              | *        | + t               | 🗄 🥐 .                  | • •  | vinsig Astr |       | Ċ     |
|------|----------|------------------------------|---------------|---------------------|---------------|----------|---|----------|------------------------------------------------|---------------------------------------------|------------------------------|----------|-------------------|------------------------|------|-------------|-------|-------|
| Colo | oque aqu | i os seus favoritos!         |               |                     |               |          |   |          |                                                | Ð                                           | V/Fatura                     | Contrato | de SE             | Parâmetro              | os C | rçamento    | Orça  | nento |
| 1    | r Con    | npras - V/Fatu               | ira           |                     |               |          |   |          |                                                |                                             |                              |          |                   |                        | 0    | Ações       |       |       |
| >    | < (      | Em introdução                |               |                     |               |          |   |          |                                                |                                             |                              |          |                   |                        |      | Grave       | Cance | e     |
| 3    | N°       | ' documento *                |               | Data Inte<br>13.06. | rna '<br>2022 |          |   |          | Hora do documento<br>10:54:26                  |                                             |                              | Q        | Vencime<br>13.06. | <sup>nto</sup><br>2022 |      |             |       |       |
| =    | For      | roduza um valor<br>mecedor * |               |                     |               |          | × | •        | N° formecedor<br>Os moviment<br>15 do document | ios de stock<br>lo são order<br>vento de mo | originados a partir<br>iados |          | Estabele<br>0     | cimento                |      |             |       |       |
|      |          | Dados gerais                 | Análises      | Comentários         |               |          |   |          | exatidão o pr<br>artigos                       | reço de cust                                | o ponderado dos              |          |                   |                        |      |             |       |       |
|      |          | Detalhes                     |               |                     |               |          |   |          |                                                |                                             |                              |          |                   |                        |      |             | t≡ ′  |       |
|      |          | Copie documento:             | s Importe lin | nhas                |               |          |   |          |                                                |                                             |                              |          |                   | 0                      | 50   | •••••       | >     |       |
|      |          |                              | obra          | Referência          | Lote          | Validade | C | Designaç | io                                             | Qua                                         | ntidade                      | Ρ        | reço unitár       | io (EUR)               |      |             |       |       |
|      |          | + ≡+                         |               |                     |               |          |   |          |                                                |                                             |                              |          |                   |                        |      |             | ī     |       |
|      |          |                              |               |                     |               |          |   |          |                                                |                                             |                              |          |                   |                        |      |             |       |       |

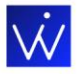

# Gestão de Contratos de Subempreitada

Neste ecrã pode lançar todos os seus contratos de subempreitada, sendo possível também adicionar a obra/projeto ao documento. Na necessidade de fazer um único contrato para obras/projetos distintos pode lançar num único documento, desde que adicione na linha essa informação. Desta forma todos os custos ficam ligados aos seus respetivos projetos.

| =        | 4       | GO                        | Pesquise Dossiers |                   | ۹ | Dossi | ers        | - |                | *    | + 🖬         | 🥐 🛓        | Writig Ball | ii= U     |
|----------|---------|---------------------------|-------------------|-------------------|---|-------|------------|---|----------------|------|-------------|------------|-------------|-----------|
|          | Coloque | e aqui os seus favoritos! |                   |                   |   |       |            | Ð | Contrato de SE | V/Fa | tura        | Parâmetros | Orçamento   | Orçamento |
| •        | ☆ C     | Oossiers - Contrat        | to de SE          |                   |   |       |            |   |                |      | (           | Ações      | Introduza C |           |
| 2.       | ×       | Em introdução Ra          | ascunho           |                   |   |       |            |   |                |      |             |            | Grave       | Cancele   |
| •        | >       | Versão orçamento          |                   |                   |   |       |            |   |                |      |             |            |             |           |
| <b>±</b> | ≡,      | 0                         |                   |                   |   |       |            |   |                |      |             |            |             |           |
| ŵ        |         | Dossier                   |                   |                   |   |       | N° dossier |   |                |      |             |            |             |           |
| \$       |         | Contrato de SE            |                   |                   |   |       | 0          |   |                |      |             |            |             |           |
| ,        |         | Data do dossier *         |                   | Hora do dossier * |   |       |            |   |                |      |             |            |             |           |
| *        |         | 13.06.2022                | Ē                 | 10:54:03          |   | ()    | Data fecho |   |                |      |             |            |             |           |
| 0        |         |                           |                   |                   |   |       | Númore     |   |                |      | Estabologia |            |             |           |
| Φ        |         | Nome da entidade *        |                   |                   |   | •     | 0          |   |                |      | 0           | INEITED    |             |           |
| =        |         |                           |                   |                   |   |       |            |   |                |      |             |            |             |           |
| •        |         | Dados gerais              | Análises Comentár | OS .              |   |       |            |   |                |      |             |            |             |           |
|          |         | Detalhes                  |                   |                   |   |       |            |   |                |      |             |            |             | 1≡ ^      |
| 0        | Ť       | Copie documentos          | s Importe linhas  |                   |   |       |            |   |                |      |             | 0          | 8           | >         |

# Análises

Neste ecrã pode lançar todos os seus contratos de subempreitada, sendo possível também adicionar a obra/projeto ao documento. Na necessidade de fazer um único contrato para obras/projetos distintos pode lançar num único documento, desde que adicione na linha essa informação. Desta forma todos os custos ficam ligados aos seus respetivos projetos.

#### Aceder ao Menu de Análises e Listagens

Para aceder, necessita de navegar para o menu lateral que se encontra no canto superior esquerdo – Análises e Listagens e selecionar a análise pretendida.

|                                   | prc eo                     | Pesquise Dossiers | Q Dossiers - | 🗯 + 🖬 🦑 ≛ | Wineg Add/or 1 | <b>-</b> ሀ |
|-----------------------------------|----------------------------|-------------------|--------------|-----------|----------------|------------|
| Filtre menu Q                     | Coloque aqui os seus favor | itos!             |              | Orpamento | Organants      | Obra       |
| Análises e L                      | istagens                   | >                 |              |           |                |            |
| Análise de Obra                   |                            |                   |              |           |                | t≡ ^       |
| II Análise de Clientes com r      | nais Orçamentos            |                   |              |           | 1              | ⊖ v        |
| $\Pi_1$ Análise de Proveitos vs C | ustos                      |                   |              |           | 1              | e,         |
| III Análise de Total Faturado     | vs Custo Real              |                   |              |           | i              | e,         |
| II. Análise de Total Orçamer      | itado vs Total Faturado    |                   |              |           | í              | e v        |

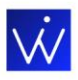

| Filtre análises e listagens <b>Q</b> |   |
|--------------------------------------|---|
| II. Análise global de Obra (Resumo)  | ~ |
| Análise de Obra                      | ~ |
| Artigos                              | ~ |
| Artigos e Serviços                   | ~ |
| Clientes                             | ~ |
| Clientes e vendas                    | ~ |
| Compras                              | ~ |
| Contabilidade                        | ~ |

No ecrã de Análises e Listagens irá encontrar diversas análises que lhe permitirão obter dados acerca do estado dos seus projetos e análises de custos e proveitos.

#### Análise Global da Obra (por totais por tipo de documento)

Nesta análise poderá obter de forma agrupada por tipo de documento os totais dos Custos/Proveitos separados por Projeto / Obra.

|           |                   | Filtre Q | <u>+</u> <b>0</b> ► |
|-----------|-------------------|----------|---------------------|
| Obra      | Tipo de Documento |          | Valor (EUR)         |
| ▲ 2022/01 |                   |          | 995,56              |
|           | FT Fatura         |          | 995,56              |
| ▲ 2022/02 |                   |          | 116 325,70          |
|           | Custos de Obra    |          | 32 500,00           |
|           | FT Fatura         |          | 33 900,00           |
|           | Orçamento         |          | 49 925,70           |
|           |                   |          | 117 321,26          |
|           |                   |          |                     |

Registos por página: 10 💌 1 - 6 de 6 <

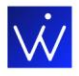

#### Análises de Proveitos, Compras e Orçamentos

Para aceder, necessita de navegar para o menu lateral que se encontra no canto superior esquerdo digitar "Projetos" – Navegar para "Projetos" – Separador "Análises" – Escolher a análise pretendida.

| X MENU       |   |
|--------------|---|
| projeto      | × |
| 🔅 Definições | ~ |
| Gerais       | ~ |
| Projeto      |   |
|              |   |
|              |   |

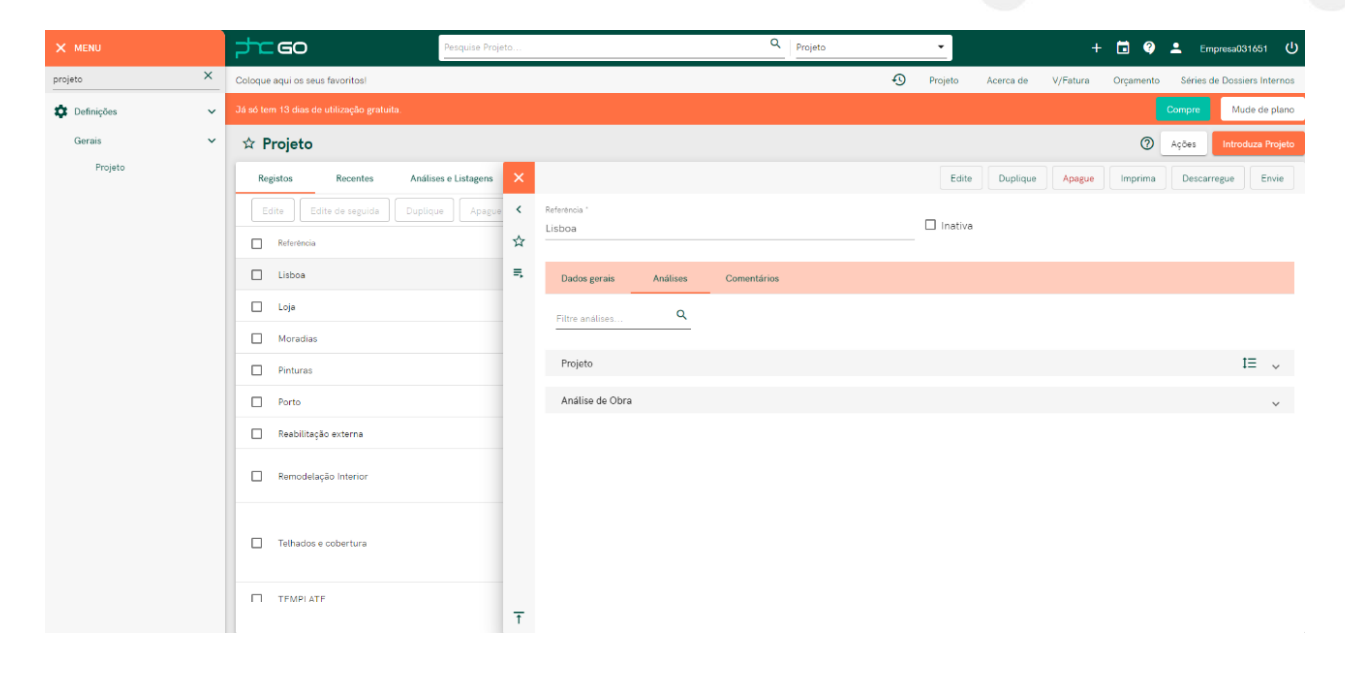

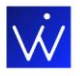

#### Análise de Proveitos versus Custos

Selecionando esta análise poderá ter uma visão alargada do estado atual do seu Projeto/Obra. Esta análise compara os fluxos de entrada com os de saída fornecendo assim em tempo real a informação necessária para uma boa gestao do seu projeto.

| ☆ 0 | bra                            | Ações     Introduza Obra                                                                |
|-----|--------------------------------|-----------------------------------------------------------------------------------------|
| ×   |                                | Edite         Duplique         Apague         Imprima         Descarregue         Envie |
| >   | 3002FFR007 - HEAL              |                                                                                         |
| ☆   |                                | Filtre Q 💊 >                                                                            |
| =,  | Titulo                         | Valor                                                                                   |
|     | Proveito Orçamentado (1)       | 0,00                                                                                    |
|     | Custo Previsto Orçamentado (2) | 0,00                                                                                    |
|     | Saldo Previsto (1)-(2)         | 0,00                                                                                    |
|     | Total Faturado (3)             | 0,00                                                                                    |
|     | Custo Real (4)                 |                                                                                         |
|     | Saldo Real (3)-(4)             |                                                                                         |
| Ť   | Faturação em Aberto (1)-(3)    | 0,00                                                                                    |

### Dashboards

No ecrã de entrada do PHC GO, poderá encontrar os dashboards. Se selecionar o dashboard com a designação de "Projeto" irá ser apresentado vários com informação relevante sobre os vários projetos.

| ≡      | <u>⇒h</u> ceo                                                   | Pesquise Todas as áreas da aplic | ição                   |          | Q Todas as | áreas da aplicação  | <u> </u>                       |                  | 🖬 🤪 🔺        | Empresa031651 🕛           |
|--------|-----------------------------------------------------------------|----------------------------------|------------------------|----------|------------|---------------------|--------------------------------|------------------|--------------|---------------------------|
|        | Coloque aqui os seus favoritos!                                 |                                  |                        |          |            |                     | 🕙 Projeto Acerca               | de V/Fatura (    | Drçamento Sé | ries de Dossiers Internos |
| 8      |                                                                 |                                  |                        |          |            |                     |                                |                  | Comp         | Mude de plano             |
| •      | Notificações                                                    | Dashboard<br>Projetos            |                        | •        |            |                     |                                | Edite            | Apague       | Introduza dashboard       |
| *      | Tarefas 🕐                                                       | II, Total Orçame                 | tado vs Total Faturado |          |            |                     |                                |                  |              |                           |
| 1      | Destaques                                                       |                                  |                        |          |            | 0,000 EUR >         |                                |                  |              |                           |
| ŵ      |                                                                 | 0,000                            |                        |          |            |                     |                                |                  |              |                           |
| \$     | BE                                                              |                                  | isboa Loje             | Moradias | Pinturas   | Porto Reabi<br>Obra | bilitação ext Remodelação Inte | Telhados e cober | TEMPLATE     | Vila de Rei               |
| ¢<br>Ⅲ |                                                                 | O II. Total Faturado             | vs Custo Real          |          |            | 0,000 EUR >         |                                |                  |              |                           |
| ¢<br>8 | Saiba como resolver os 4 problemas ma<br>comuns para um gestor. | ais 0,000                        |                        |          |            |                     |                                |                  |              |                           |
| 0      | INSCREVA-SE JÁ                                                  |                                  | isboa Loja             | Moradias | Pinturas   | Porto Reabi         | bilitação ext Remodelação Inte | Telhados e cober | TEMPLATE     | Vila de Rei               |
|        |                                                                 |                                  |                        |          |            | Guia                |                                |                  |              |                           |
|        | 11111                                                           | II. Top 10 de clie               | ites com mais Orçament | tos      |            |                     |                                |                  |              |                           |
|        | 11/1/10                                                         | Nome                             | Total de Orçamentos    |          |            |                     |                                |                  |              |                           |
|        |                                                                 |                                  |                        |          |            |                     |                                |                  |              |                           |
|        |                                                                 |                                  |                        |          |            |                     |                                |                  |              |                           |

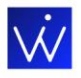

#### Total Orçamento versus Total Faturado

Nesta análise poderá verificado o estado a nível financeiro do total orçamentado versus total faturado por Projeto.

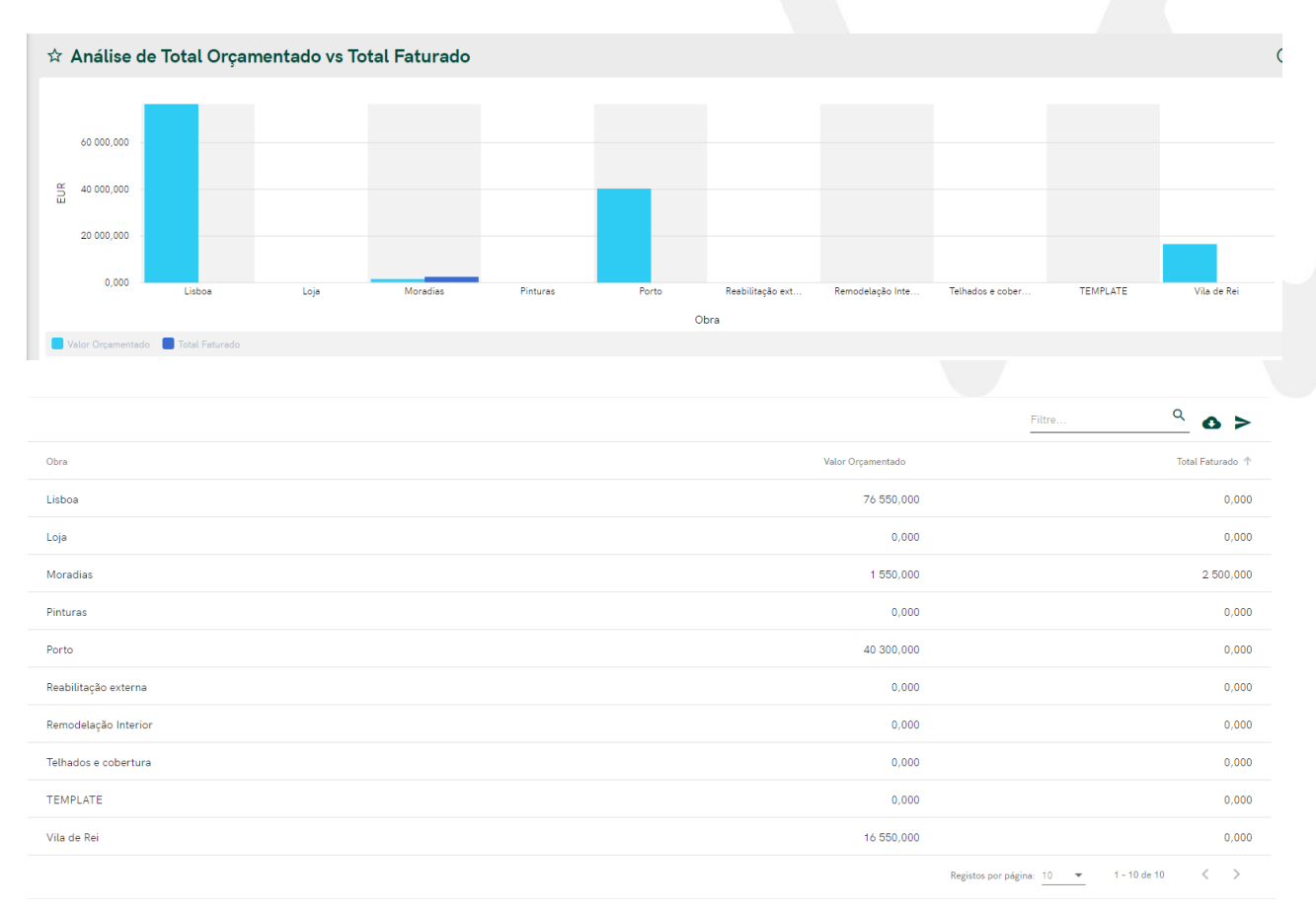

#### Total Faturado versus Custo Real

Poderá avaliar o estado do projeto com o total faturado e o total de custo (Compras, Mão de Obra, Subempreitadas, outros custos).

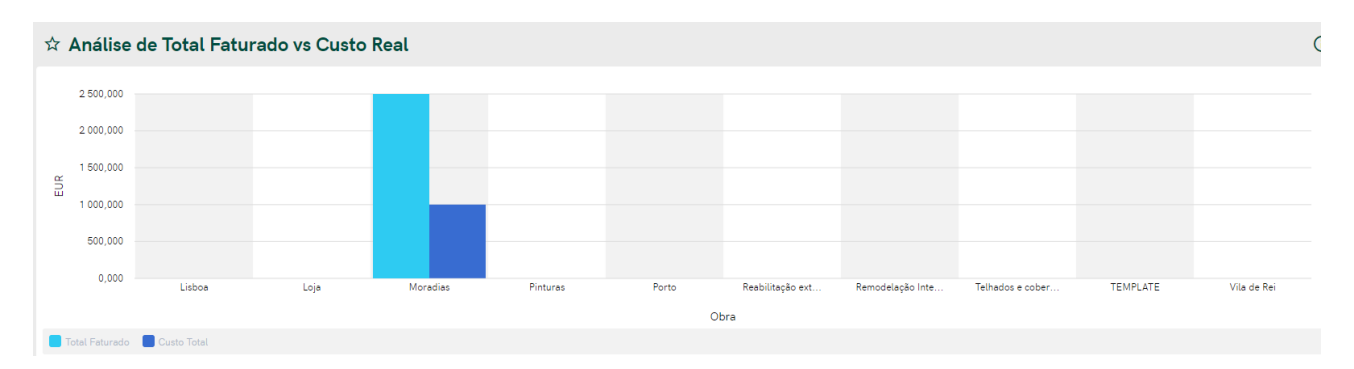

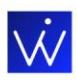

|                      | Filtre                  | <u> </u>           |
|----------------------|-------------------------|--------------------|
| Obra                 | Total Faturado          | Custo Total        |
| Lisboa               | 0,000                   | 0,000              |
| Loja                 | 0,000                   | 0,000              |
| Moradias             | 2 500,000               | 1 000,000          |
| Pinturas             | 0,000                   | 0,000              |
| Porto                | 0,000                   | 0,000              |
| Reabilitação externa | 0,000                   | 0,000              |
| Remodelação Interior | 0,000                   | 0,000              |
| Telhados e cobertura | 0,000                   | 0,000              |
| TEMPLATE             | 0,000                   | 0,000              |
| Vila de Rei          | 0,000                   | 0,000              |
|                      | Registos por página: 10 | • 1 - 10 de 10 < > |

# Top 10 de clientes com mais Orçamentos

| ☆ Análise de Clientes com mais Orçamentos |                     |                                       | (j)         |
|-------------------------------------------|---------------------|---------------------------------------|-------------|
|                                           |                     | Filtre C                              | <u></u> • > |
| Nome                                      | Total de Orçamentos |                                       |             |
| Alfa Construção - 51                      | 2                   |                                       |             |
| Dina Sofia de Almeida - 7                 | 1                   |                                       |             |
| Loja de Instrumentos, Ida - 31            | 1                   |                                       |             |
|                                           |                     | Percintes per página: 10 💌 1 - 3 de 3 | < >         |

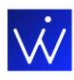

## **Contactos Winsig**

#### Lisboa

R. Central Park 2 - 4º A 2795-242

#### Leiria

Edifício Tecnea Rua Marco da Légua, 700, Carreira D'Água 2400-016 Leiria

#### **Aveiro**

Aveiro Business Center R. da Igreja, 79 3810-744 Aveiro

#### Viseu

Edifício Atrium D. João Praça Dom João I, 4 - 1ºF 3510-076 Viseu

#### Porto

Tower Plazza Rotunda Eng.º Edgar Cardoso, 23 - 14. º H 4400-676 Vila Nova de Gaia

#### Funchal

Edifício Horizonte Azul Estrada de Garajau, Bloco A, R/C D 9125-067 Caniço

#### P. Delgada

Rua da Fonte, 13 9555-103 Ponta Delgada

#### Angola

Rua à Direita no Gamek, 5º Quarteirão C/2ª Morro Bento Business Park - Bloco C, Porta 1 - R/C. Luanda - Angola